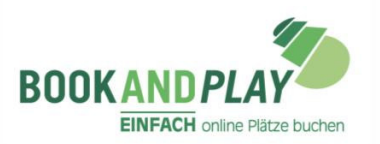

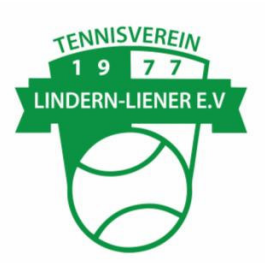

## BookandPlay-Anleitung

Um online über BookandPlay Hallenstunden buchen zu können, ist eine einmalige Registrierung erforderlich.

## $\Rightarrow$ So registrieren Sie sich bei BookandPlay:

- 1. Klicken Sie hier auf das BookandPlay -Logo. (https://www.bookandplay.de/)
- 2. Klicken Sie auf "registrieren".
- Tragen Sie Ihre persönlichen Anmeldedaten ein (Pflichtfelder (\*) beachten!) und klicken Sie auf das grüne Feld "Jetzt kostenlos registrieren!". Damit wird das Kundenkonto angelegt.
- 4. Zur Kontrolle erhalten Sie innerhalb der nächsten Minuten eine E-Mail an die angegebene Adresse mit einem Aktivierungslink. Folgen Sie den Anweisungen in dieser Mail. (Sollten Sie keine Mail erhalten, prüfen Sie bitte Ihren Spam-Ordner).
- 5. Der Aktivierungslink führt Sie direkt auf die Buchungsseite von BookandPlay. Ihre erfolgreiche Registrierung wird bestätigt.
- 6. Damit sind alle einmaligen Registrierungsformalitäten erledigt. Sie können jetzt Hallenstunden buchen und mit PayPal bezahlen.

## $\Rightarrow$ So buchen Sie Hallenstunden:

- 1. Klicken Sie auf der Vereinshomepage "Platz buchen" oder das BookandPlay -Logo an.
- 2. Klicken Sie auf "anmelden".
- 3. Nach Eingabe Ihrer E-Mail Adresse und Ihres Passwortes klicken Sie auf "Anmelden".
- 4. Im folgenden Fenster wählen Sie aus der Menüzeile am oberen Rand die Position "Buchung". Es erscheint die Seite mit dem tagesaktuellen Hallenbelegungsplan.
- 5. Klicken Sie sich ggf. über "nächster Tag" bis zu Ihrem Wunschtermin und dann auf ein freies (grünes) Zeitfenster. Zeit und Preis werden in einem kleinen (Popup-) Fenster eingeblendet und das Feld erscheint weiß (vorgemerkt). Durch nochmaliges Klicken auf dieses Feld wird die Vormerkung wieder aufgehoben. Sie können sich eine andere Zeit auswählen.
- 6. Mit "Auswahl buchen" bestätigen Sie Ihre Buchung. Es wird eine Zusammenfassung Ihrer Buchungsauswahl angezeigt. Nach Klick auf "Buchen" erscheint nochmals ein Hinweis auf die kostenpflichtige Buchung, die Sie durch "OK" bestätigen.
- 7. Die erfolgreiche Buchung wird Ihnen im nächsten Fenster angezeigt.
- 8. Sie erhalten eine Bestätigung per E-Mail mit dem Zutrittscode für die Tennishalle.